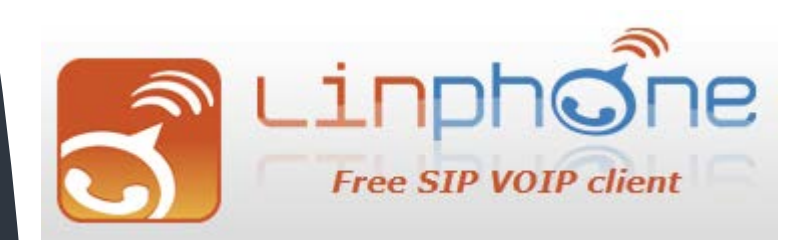

# SIP для Android, iPhone, Blackberry, Windows

### НАСТРАИВАЕМ SIP ТЕЛЕФОН САМИ.

Этот буклет в несколько простых шагов поможет вам самостоятельно сделать настройку SIP телефона Linphone на своем мобильном телефоне Android, iPhone или Blackberry.

#### Справа изображен ещё не настроенный Linphone

Мы предлагаем Вам в несколько шагов дополнить свой мобильный телефон SIP связью от компании AlloIncognito. Где бы Вы не находились, если в этом месте есть интернет WiFi или 3G-интернет. Вы находитесь у себя дома и можете пользоваться своим обычным домашним тарифом.

Это самый дешевый антироуминг.

Внимание стоимость пропуска Интернет трафика, может быть отдельно тарифицировано Вашим оператором связи.

SIP телефон Linphone

Бесплатное решение от <u>http://www.linphone.org/</u> - это свободный проект с открытым исходным кодом.

Linphone for iPhone, iPad

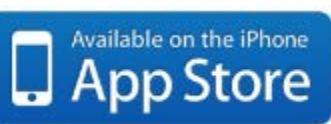

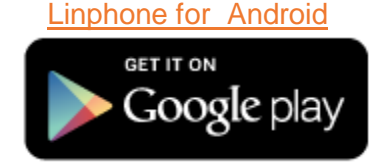

Linphone for Blackberry

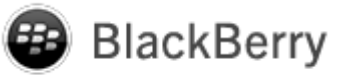

Not Registered 2 2 \*

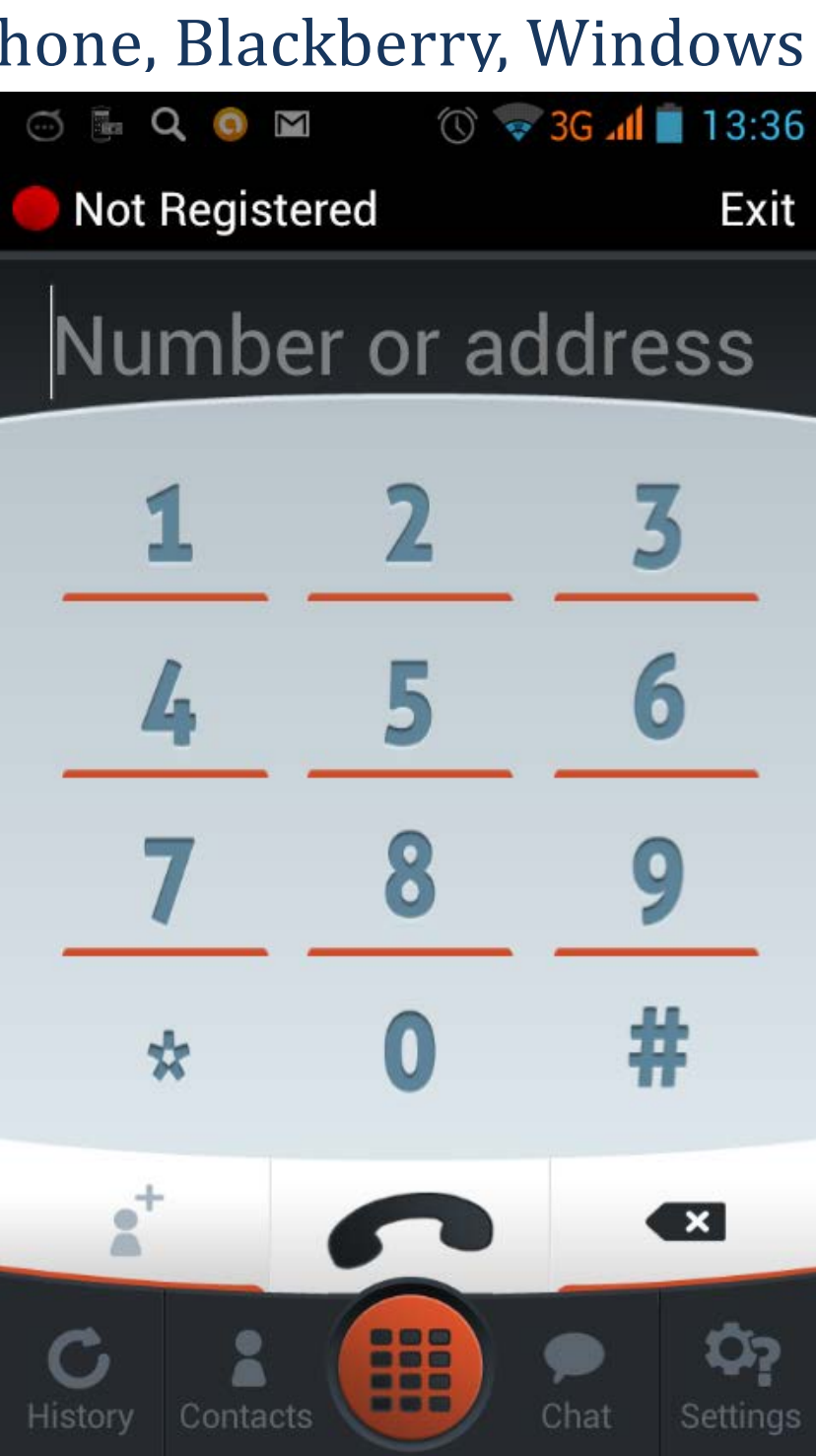

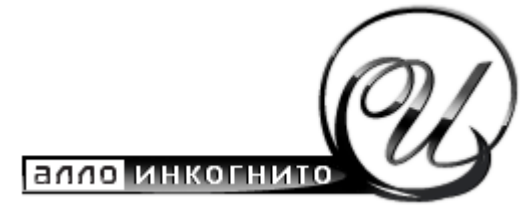

оптимизируй расходы на связь Настраиваем sip телефон сами

# НАСТРОЙКА

Для того чтобы попасть в меню настройки, необходимо нажать Settings в нижнем правом углу приложения.

Появится окно как ниже. Жмем здесь Account Setup Assistant

| 🎚 💮 Q 🌀 M               | 🕚 🛜 3G 📶 📋 14:05 |
|-------------------------|------------------|
| About                   |                  |
| SIP ACCOUNTS            |                  |
| Account Setup Assistant |                  |
| PREFERENCES             |                  |
| Enable Video            |                  |
| Audio                   |                  |
| Video                   |                  |
| Call                    |                  |
| C Contacts              | Chat Settings    |

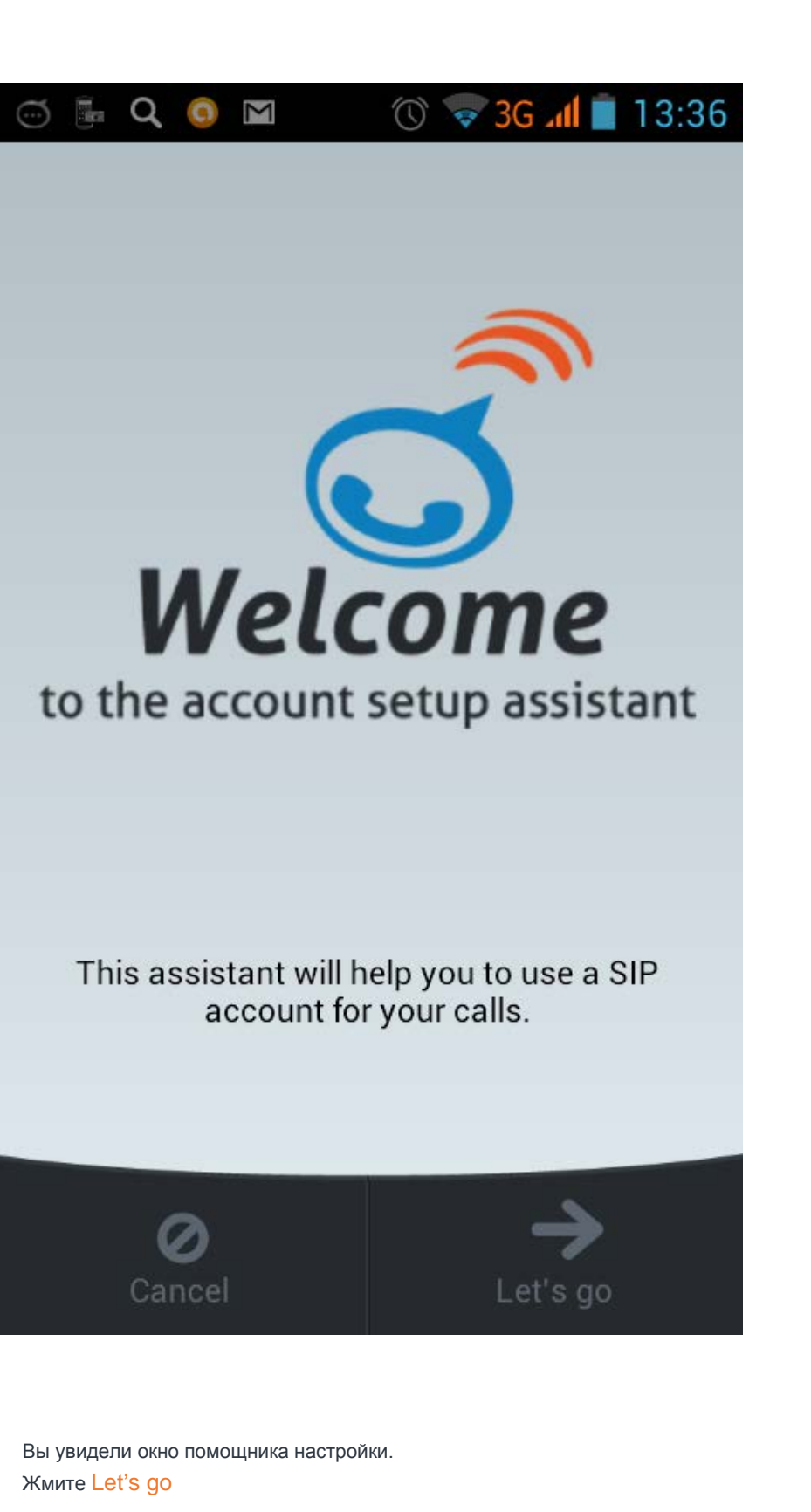

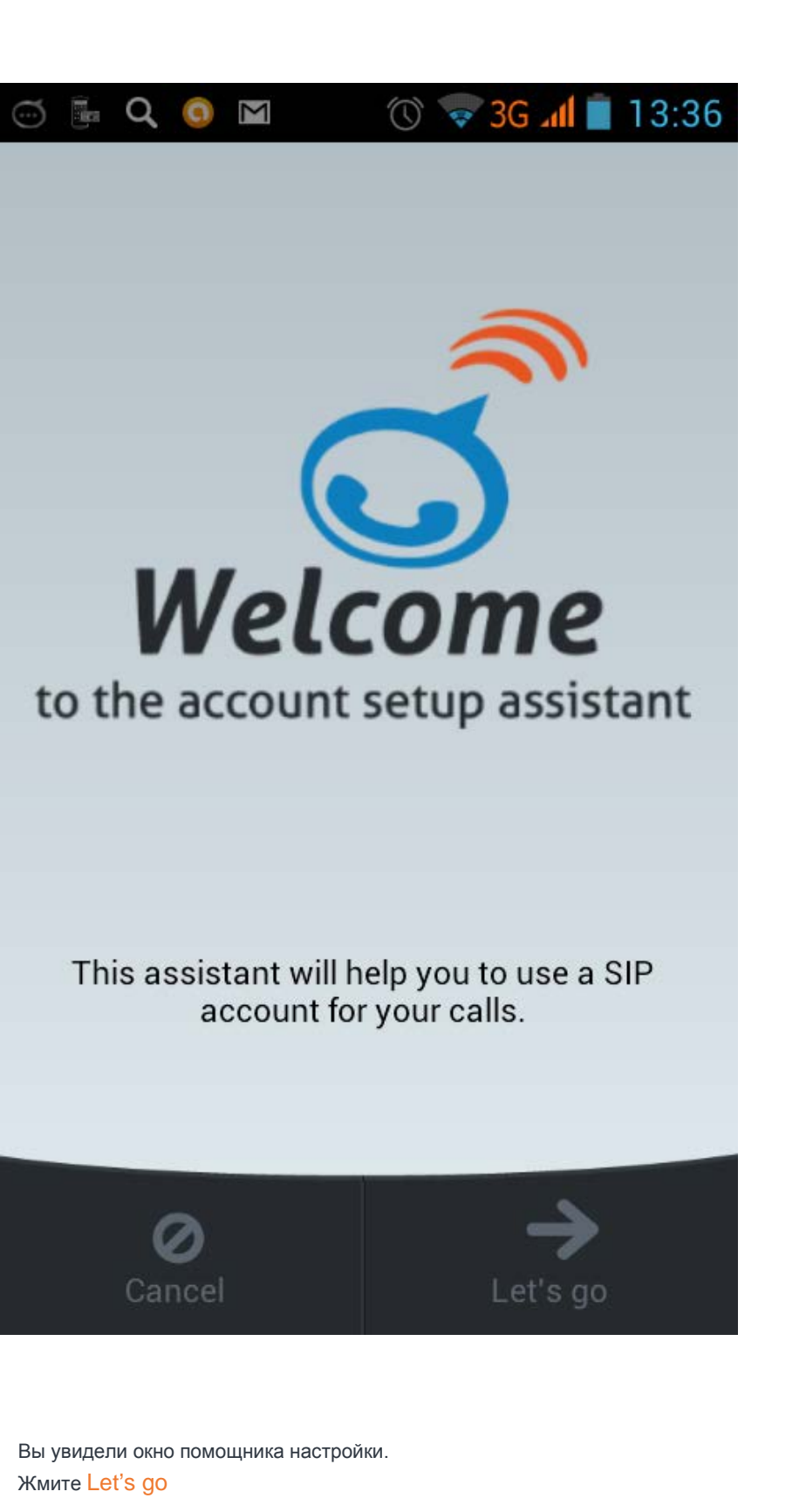

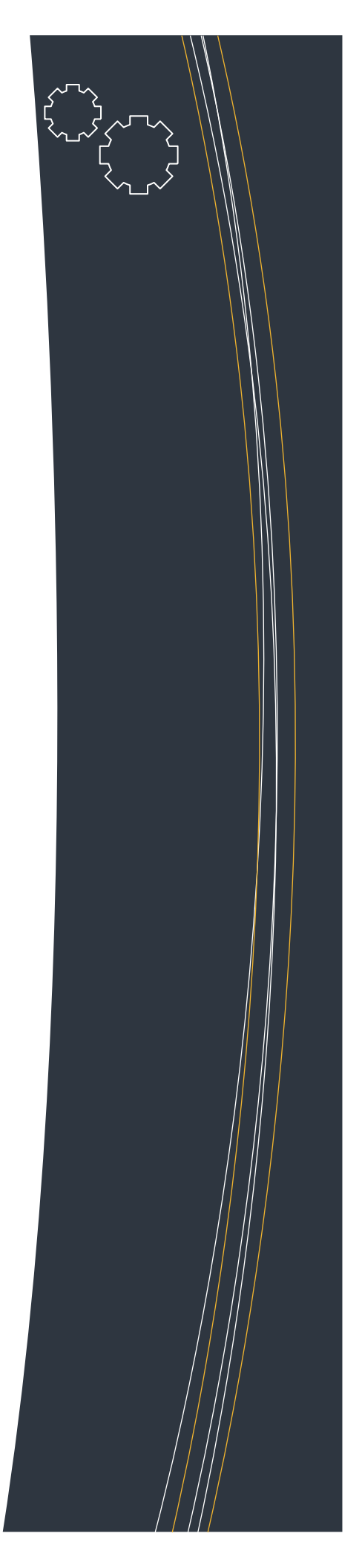

## ДОБАВЛЕНИЕ АККАУНТА

Помощник настройки предлагает Вам выбрать тип аккаунта. Жмите: I already have a SIP account

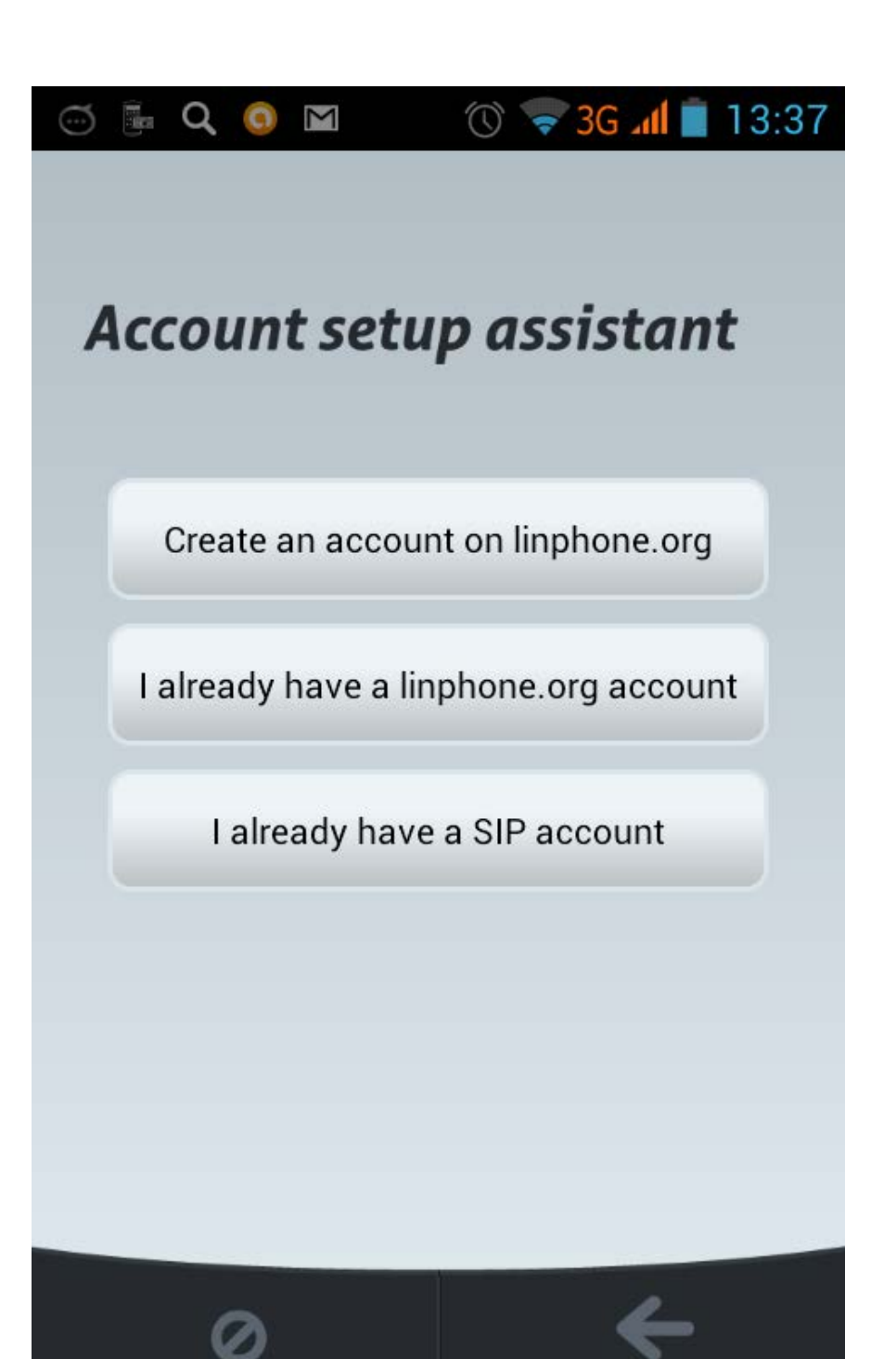

Back

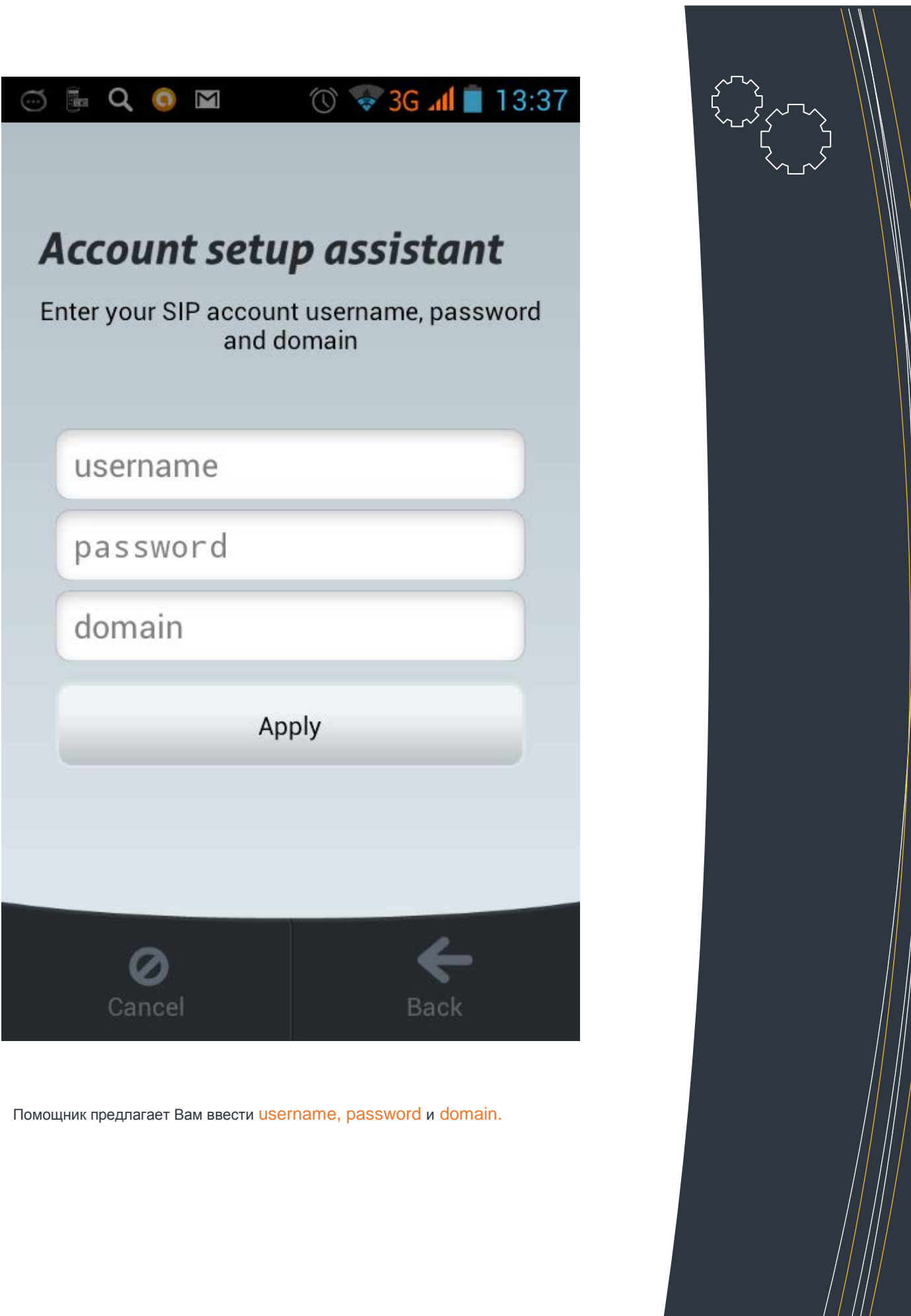

# ДОБАВЛЕНИЕ АККАУНТА

Пишем USERNAME Ваш «005» - номер. PASSWORD Ваш PIN код к «005»- номеру. DOMAIN пишем sip.alloincognito.ru Жмите Apply

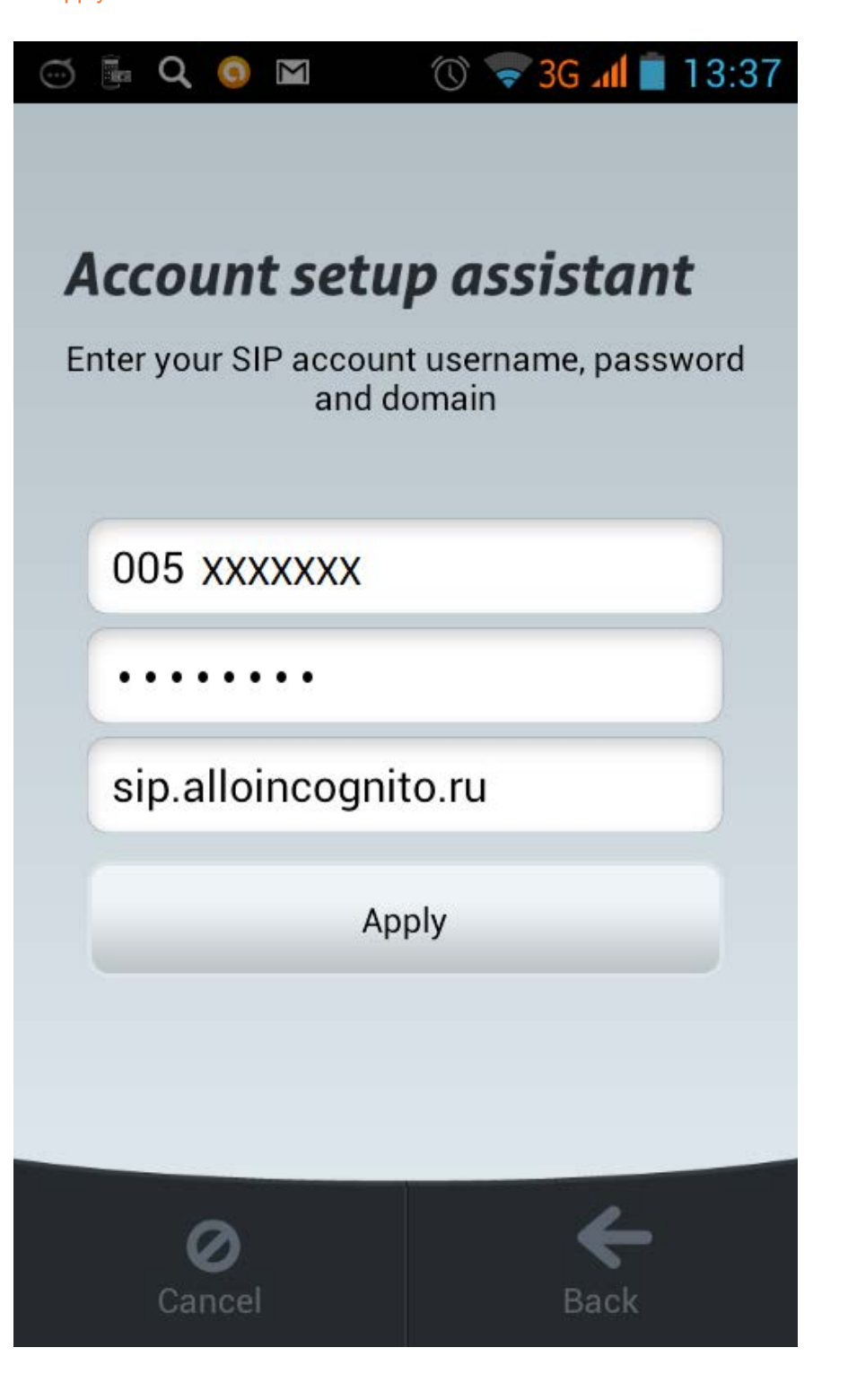

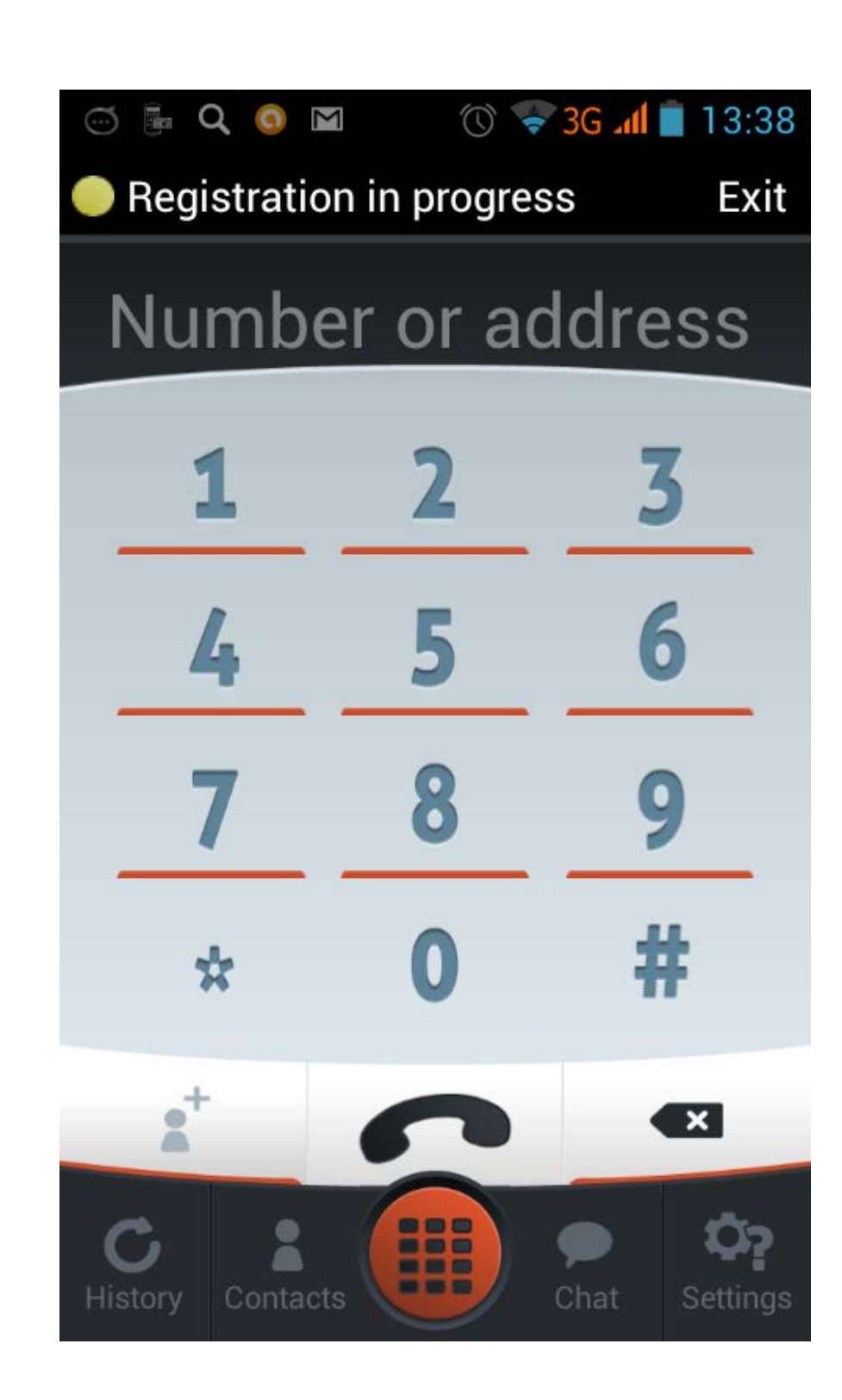

Телефон пытается зарегистироваться.

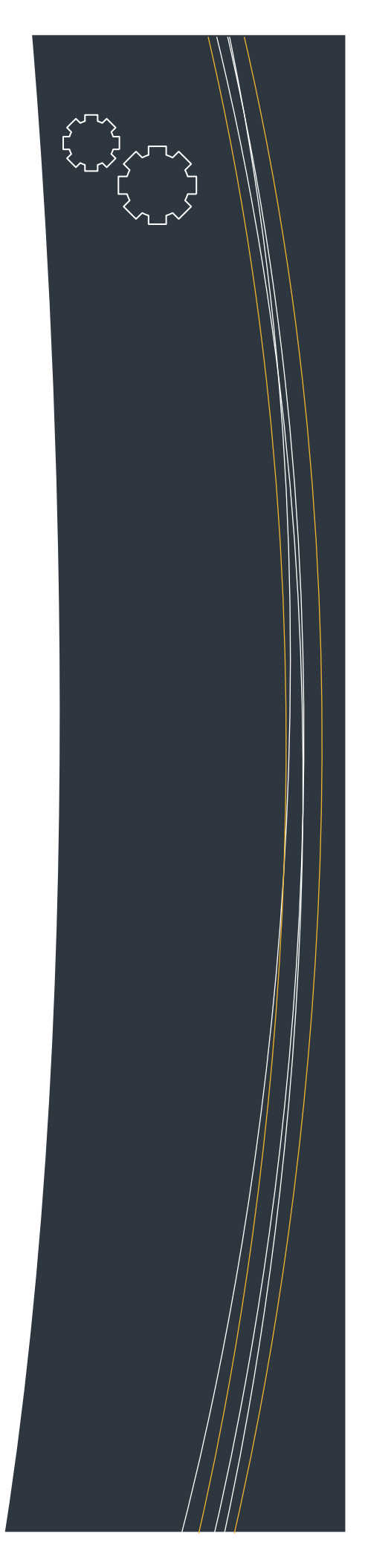

# ПРИЯТНОГО ИСПОЛЬЗОВАНИЯ.

Телефон зарегистрировался и готов к использованию. Registered

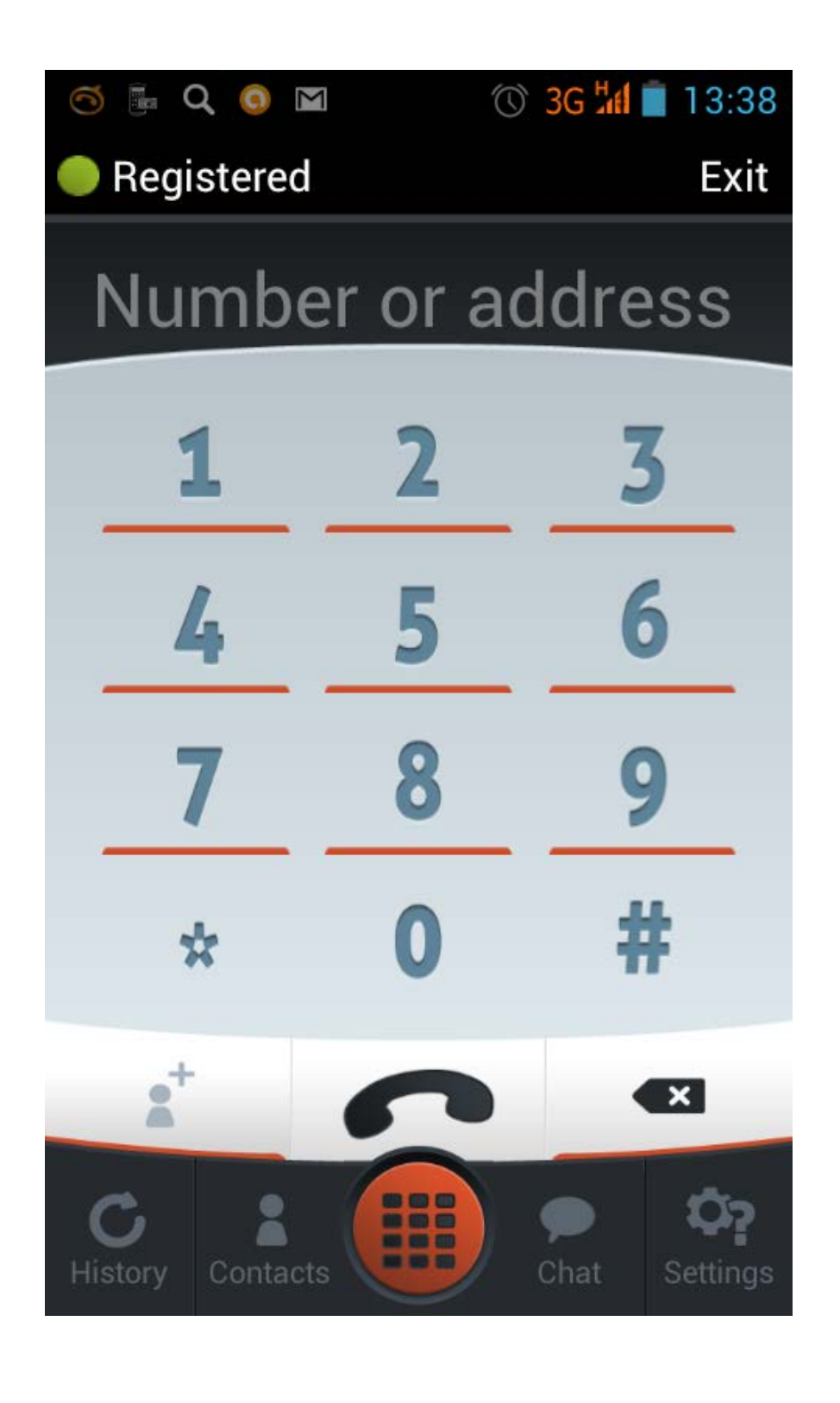

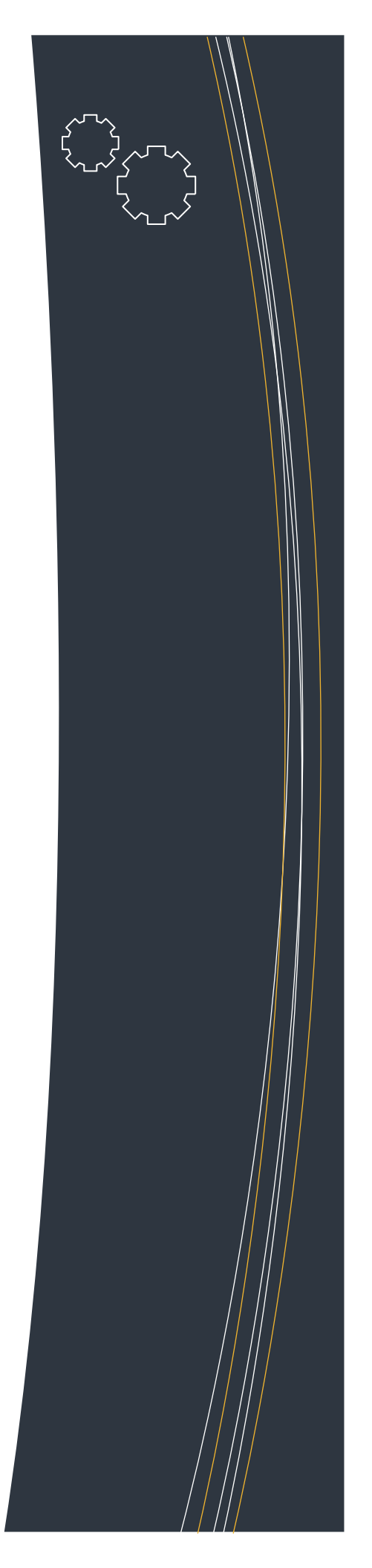